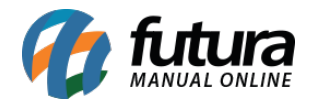

## 1 - Produto Similar

### Caminho: <u>Configurações > Parâmetros > Produto</u>

Nesta versão foi adicionado um novo parâmetro denominado como *Utiliza Produto Similar*, ao marcar a opção como Sim será habilitado uma nova tela para realizar o cadastro de produtos similares.

| Parametros Gerais ×<br>Editar [F3] Gravar [                       | F10] Cano                                                                 | elar [F9]                                                                     | Carre         | egar do Reposito | orio 👻 🔍 Pesquisar [F1    | 2]       |           |           |    |
|-------------------------------------------------------------------|---------------------------------------------------------------------------|-------------------------------------------------------------------------------|---------------|------------------|---------------------------|----------|-----------|-----------|----|
| 1 - Geral 2 - PDV 3 - Loja Virtu<br>1 - Geral 2 - Pedido de Venda | al<br>3 - Pedido de                                                       | Compra 4                                                                      | 4 - Vendedor  | 5 - Produto      | 6 - NFE 7 - NFE Servico 8 | - Fiscal | (9 - Cta  | . Receber | 10 |
| Geral                                                             |                                                                           |                                                                               |               |                  | Códico do Parra           |          |           |           |    |
| 1 - Atualizar custo                                               | Atualizar marg                                                            | Atualizar margem de lucro 20 15 - Utiliza codigo de barra formatado Sim 20 20 |               |                  |                           |          |           |           | 0  |
| 2 - Controle itens                                                | Nro. Série/Lote - Manual 🧹 🕜 16 - Inserir cod. barras igual ao ID Não 🗸 🏈 |                                                                               |               |                  |                           |          |           | 0         |    |
| 3 - Qtde casas decimais p/ calc. aut.                             | 0                                                                         | 0                                                                             |               |                  |                           |          |           |           |    |
| 4 - Utiliza departamento                                          | Sim                                                                       |                                                                               | par Departame | entos 🕜          | 17 - Codigo do produto    | 1 At     | e 5       |           |    |
| 5 mm 1 / 1                                                        |                                                                           | ~                                                                             |               |                  | 18 - Valor total          | 6 At     | e 11      |           |    |
| 5 - Utiliza cache p/ estoque                                      | Nao                                                                       | <b>U</b>                                                                      |               |                  | 19 - Peso total           | 0 At     | e 0       |           |    |
| 6 - Utiliza produto similar                                       | Não                                                                       | 0                                                                             |               |                  | Codigo no Formato EAN13   | Contem   | 13 Caraci | teres     |    |

Esta nova funcionalidade ficará no caminho: <u>Cadastros > Estoque > Produto Similar</u>, nesta nova tela será possível cadastrar os produtos similares, conforme exemplo abaixo:

| Cadastro de Produto Similar 🗙 | X                |              | s             |                             |
|-------------------------------|------------------|--------------|---------------|-----------------------------|
| Novo [F2] Editar [F3]         | Excluir          | Gravar [F10] | Cancelar [F9] |                             |
| Consulta Principal            |                  |              |               |                             |
| Codigo 103                    |                  |              |               |                             |
| Descricao LAPIS               |                  |              |               |                             |
| Produtos<br>Incluir Excluir   |                  |              |               |                             |
| Cod. Interno Ref.             | Codigo de Barras | Descrit      | ao Grup       | po Subgrupo                 |
| 10803 00010                   | 2100002017858    | LAPISEIRA    | PAPELARIA     | MATERIAS ESCOLARES/DIVERSOS |

Na tela de cadastro de produto foi adicionado também uma nova aba de produto similar (*Cadastros > Estoque > Produtos > Aba Produto Similar*)

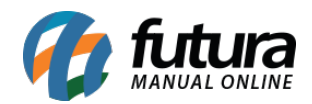

| Cadastro de F    | Produtos ×                                                                                                    |                      |                                                                                            |                                                    |  |  |  |  |
|------------------|----------------------------------------------------------------------------------------------------|----------------------|--------------------------------------------------------------------------------------------|----------------------------------------------------|--|--|--|--|
| Novo [F2]        | Editar [F3] Excluir Gravar [F10] Cancelar [F9]                                                                                                    | Mais Opcoes          |                                                                                            |                                                    |  |  |  |  |
| Consulta Cad     | lastro Fiscal Imagens e Videos Loja Virtual Detalhamento Traducao                                                                                                    |                      |                                                                                            |                                                    |  |  |  |  |
| Codine Interne   | 503 Deferencia 210000201653 Dt. de Cadastro                                                                                                    | 24/01/2017           | Cod Bades Cod Basela                                                                       |                                                    |  |  |  |  |
| cougo interno    |                                                                                                    | 2401/2017            |                                                                                            |                                                    |  |  |  |  |
| про              | 00 - Mercadona para Kevenda Status Ativo                                                                                                    |                      | 2100002016530                                                                              |                                                    |  |  |  |  |
| Descricao        | 1 MILLION LUCKY MASCULINO EAU DE TOILETTE - 100 ML                                                                                                    |                      | 123456789                                                                                  |                                                    |  |  |  |  |
| Unidade          | UNID Fator Conversao 1,00000 = Embe                                                                                                    | slagem 0,00          | 78922327                                                                                   |                                                    |  |  |  |  |
| Grupo Subgrupo   | 703 MOVEIS/UTENSILIOS/ -> LISTA DE CASAMENTO -> CASAMENTO                                                                                                    |                      | 12345464                                                                                   |                                                    |  |  |  |  |
| Cor              | BRANCO - BRANCO Marca NIKE Tamanho P                                                                                                    |                      | Gener Mouro Contino de Bernar                                                              |                                                    |  |  |  |  |
| Ult. VI. Compra  | 5,00000 Custo U\$ 0,000000 Especificacao UQUIL                                                                                                    | 00                   |                                                                                            |                                                    |  |  |  |  |
| Observação       |                                                                                                    |                      | Verificar Codigo de Barras                                                                 |                                                    |  |  |  |  |
|                  |                                                                                                    |                      | Ultimas Compras/Devolucoes de venda                                                        |                                                    |  |  |  |  |
|                  |                                                                                                    |                      | Ultimas Vendas                                                                             |                                                    |  |  |  |  |
| Tabela de Preco  | 0                                                                                                    |                      | Nros de Serie em Estoque                                                                   |                                                    |  |  |  |  |
|                  | Tabela Lucro (%) Valor ^                                                                                                    | 5,25000              |                                                                                            |                                                    |  |  |  |  |
| TABELA 1         | 100,00000 10,00000 E0.45017 7.07251                                                                                                    | adiora               | Cadastrada Der                                                                             |                                                    |  |  |  |  |
| TABELA 3         | 0.00000 0.00000                                                                                                    | 4                    | Lieuarie                                                                                   |                                                    |  |  |  |  |
| TABELA 4         | 128,69416 11,43471 Controla Lote/Serie 5                                                                                                    | m                    | Usdano                                                                                     |                                                    |  |  |  |  |
| TABELA5          | 0,00000 0,00000 Status Futura Mobile                                                                                                    | tivo                 | Data                                                                                       |                                                    |  |  |  |  |
|                  |                                                                                                    |                      |                                                                                            |                                                    |  |  |  |  |
| Estoque [Alt + E | Outras Informacoes [Alt + O] Faixa de Valor Comissao [Alt + C] Campos                                                                                                    | Adicionais [Alt + A] | Custo de Compra Conversao Desconto Automatico Indicador de Escala Codigo de Barras de Paci | te Vasilhame Dimensoes SiteMercado Produto Similar |  |  |  |  |
| Cadastrar Pr     | roduto Similar                                                                                                    |                      |                                                                                            |                                                    |  |  |  |  |
|                  |                                                                                                    |                      |                                                                                            |                                                    |  |  |  |  |
| Codigo           | igo agus an an an an an an an an an an an an an                                                                                                    |                      |                                                                                            |                                                    |  |  |  |  |
| 13903            | a) a construction of the second system of the second system of the second second s |                      |                                                                                            |                                                    |  |  |  |  |
| 16603            | 16603 4711 UNISSEX EAU DE COLOGNE                                                                                                    |                      |                                                                                            |                                                    |  |  |  |  |
| 23003            | 23003 ABRACADEIRA D C/CUNHA AIEDEM B 3/4 C/100                                                                                                    |                      |                                                                                            |                                                    |  |  |  |  |
| 81303            | 81303 ABRACADEIRA BORROLETA 13X19 MATRIX - UN                                                                                                    |                      |                                                                                            |                                                    |  |  |  |  |
| 81403            | ABRACADEIRA RSF 8M 12X16 100P AQUATOOLS - PT                                                                                                    |                      |                                                                                            |                                                    |  |  |  |  |

## 2 - Lista Escolar MultiEmpresa

## **Caminho:** <u>Vendas > Pedido de Vendas > Mais Opções > Lista Escolar</u>

Foi compatibilizado a Lista Escolar para analisar o parâmetro de MultiEmpresa, se tiver habilitado a opção *NÃO*, irá funcionar da mesma maneira que antes, listando apenas as listas cadastradas com a mesma empresa indicada no pedido, se tiver *SIM*, irá listar todas as listas cadastradas com a mesma empresa indicada no pedido e também as listas que foram cadastradas sem indicar nenhuma empresa.

Os sistemas **PDV** e **Futura Mobile** também estão compatibilizados a **Lista Escolar** com o parâmetro de **MultiEmpresa**.

### 3 - Crédito com Fornecedor

### **Caminho:** <u>*Conta Corrente > Crédito com Fornecedores*</u>

Nesta versão foi desenvolvido uma nova tela denominada como *Crédito com Fornecedores*, a empresa poderá cadastrar um credito com o fornecedor, onde poderá ser utilizado como pagamento desse fornecedor no contas a pagar, conforme exemplo abaixo:

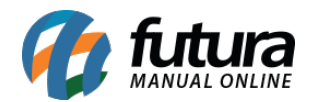

| Crédito com Fornecedores × |                          |                                    |               |  |  |  |  |  |
|----------------------------|--------------------------|------------------------------------|---------------|--|--|--|--|--|
| Novo [F2]                  | Editar [F3]              | Excluir Gravar [F10] Cancelar [F9] |               |  |  |  |  |  |
| Consulta                   | Principal                |                                    |               |  |  |  |  |  |
| Codigo                     | 13003                    | Data Credito: 22/10/               | 2021 09:09:13 |  |  |  |  |  |
| Fornecedor                 | 16 🔾                     | FORNECEDOR 1                       |               |  |  |  |  |  |
| Valor                      | 100,00                   | Saldo do Credito                   | 100,00        |  |  |  |  |  |
| Тіро                       | Entrada 🗸 🗸              |                                    |               |  |  |  |  |  |
| Observacoes                | saldo de credito - testo | 2                                  |               |  |  |  |  |  |

## 4 - Barra de Pesquisa dos Menus

#### Caminho: <u>Tela Inicial</u>

Nesta versão foi desenvolvido uma nova barra de pesquisa na tela inicial do sistema, onde será possível procurar as opções dos menus e ao clicar irá redirecionar para a tela escolhida, conforme exemplo abaixo:

| .:: Futura Sistemas ::.                                        |                            |
|----------------------------------------------------------------|----------------------------|
| Cadastros Estoque Vendas Fiscal Contas a Receber Contas a Paga | r Conta Corrente Impressos |
| ★ • Digite aqui para pesquisar                                 | Links Uteis 👻 Outras Soluç |
| Meu Sistema                                                    |                            |

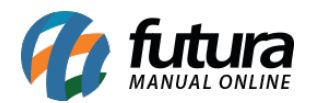

| .:: F  | utura Sister | nas ::. |        |                  |                          |                |           |           |            |           |           |               |     |
|--------|--------------|---------|--------|------------------|--------------------------|----------------|-----------|-----------|------------|-----------|-----------|---------------|-----|
| Cadast | ros Estoque  | Vendas  | Fiscal | Contas a Receber | Contas a Pagar           | Conta Corrente | Impressos | Etiquetas | Relatorios | Exportar  | Importar  | Configurações |     |
| *-     | estoque      |         |        |                  |                          |                |           |           |            |           |           | ar!           | 0   |
|        | Estoque ->   | Balan   | ço (C  | ontagem de I     | Estoque) (D              | 3F4239F)       |           |           |            |           |           | Î             | -   |
| Ν      | Estoque ->   | Movii   | nent   | o Estoque (Aj    | uste) (7AC4 <sup>.</sup> | 19C8)          |           |           |            |           |           |               |     |
|        | Estoque ->   | Zerar   | Estoc  | que (B528506     | 2)                       |                |           |           |            |           |           |               |     |
| Dia    | Configuraçõ  | es -> G | irupo  | de Estoque (     | EB22A2BE)                |                |           |           |            |           |           |               |     |
|        | Cadastros -  | > Estoq | ue ->  | Estoque Unif     | icado (C2F7              | 15B8)          |           |           |            |           |           |               |     |
|        | Estoque ->   | Gestão  | de Po  | nta de Estoque - | > Gestão de              | Estoque (54    | EOAA36    | )         |            |           |           |               |     |
|        | Relatorios - | > Estoq | ue ->  | Conferencia      | de Estoque (             | (C50223CE)     |           |           |            |           |           |               |     |
| RS     | Cadastros -  | > Estoq | ue ->  | Consulta - Es    | toque de Pr              | odutos (E77    | 72897)    |           |            |           |           |               |     |
|        | Relatorios - | > Estoq | ue ->  | Relacao para     | Contagem                 | do Estoque (   | (600E7D   | C6)       |            |           |           | ~ ~           |     |
|        |              |         |        |                  |                          |                |           |           | Exibi      | ndo os 30 | primeiros | s resultados  | ¥ 🗵 |

Caso a barra de pesquisa esteja em branco será mostrado as 10 telas mais acessadas do sistema como sugestão. Caso seja digitado algo na pesquisa será mostrado os 30 primeiros resultados que encontrar.

# 5 - Lançamento Simplificado de Contas a Pagar/Receber

# **Caminho:** <u>Contas a Receber > Lançamento Simplificado / Contas a Pagar > Lançamento</u> <u>Simplificado</u>

Foi adicionada uma nova tela de Lançamento S**implificado de Contas a Pagar** e a **Receber**, facilitando o lançamento de contas. Essa tela permite realizar o lançamento da conta, parcelas da conta, conta do financeiro, parcelas do financeiro e baixa com um único clique, conforme exemplo abaixo:

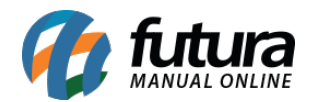

| Conta a Receber - Lançamento Simplificado 🗴 |                                      |                                      |  |  |  |  |  |  |  |  |
|---------------------------------------------|--------------------------------------|--------------------------------------|--|--|--|--|--|--|--|--|
| Novo [F2]                                   | Novo [F2] Gravar [F10] Cancelar [F9] |                                      |  |  |  |  |  |  |  |  |
|                                             |                                      |                                      |  |  |  |  |  |  |  |  |
| Empresa                                     | 1 🔾                                  | EMPRESA LUCRO PRESUMIDO RAZAO SOCIAL |  |  |  |  |  |  |  |  |
| Cliente                                     | 3003 🔍                               | CLIENTE TESTE                        |  |  |  |  |  |  |  |  |
| Documento                                   | 0001                                 | Data 21/10/2021                      |  |  |  |  |  |  |  |  |
| Tipo Pagto                                  | 4 🔍                                  | FATURA                               |  |  |  |  |  |  |  |  |
| Prazo Fatura                                | 2 🔍                                  | 2 30 / 60 / 90                       |  |  |  |  |  |  |  |  |
| Conta Corrente                              | 4 🔾                                  | 4 SANTANDER                          |  |  |  |  |  |  |  |  |
| Centro de Custo                             | 503 🔍                                | CENTRO2                              |  |  |  |  |  |  |  |  |
| Valor                                       | 350,00                               |                                      |  |  |  |  |  |  |  |  |
|                                             |                                      |                                      |  |  |  |  |  |  |  |  |

## 6 - Novo parâmetros Lançamento Simplificado

**Caminho:** <u>Configurações > Parâmetros por Empresa > Aba Conta - Lançamento</u> <u>Simplificado</u>

Foi criado uma nova aba no Parâmetros por Empresa para configurar as informações padrões a serem carregadas quando selecionada a Empresa na qual a conta será lançada.

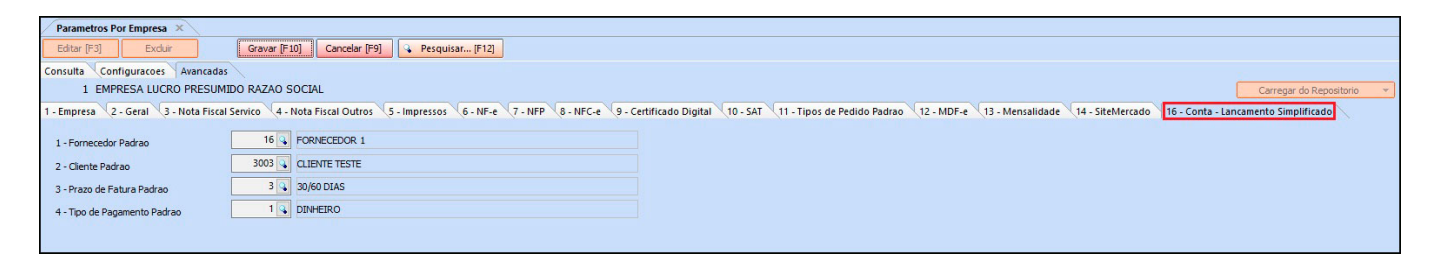